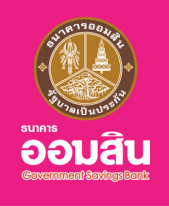

# <mark>สินเชื่อโครงการธนาคารประชาชนส<sup>ุ่</sup>งดีมีเติม</mark> <sup>\*</sup>ั้นตอนการทำสัญญาบนแอปพลิเคชัน MyMo

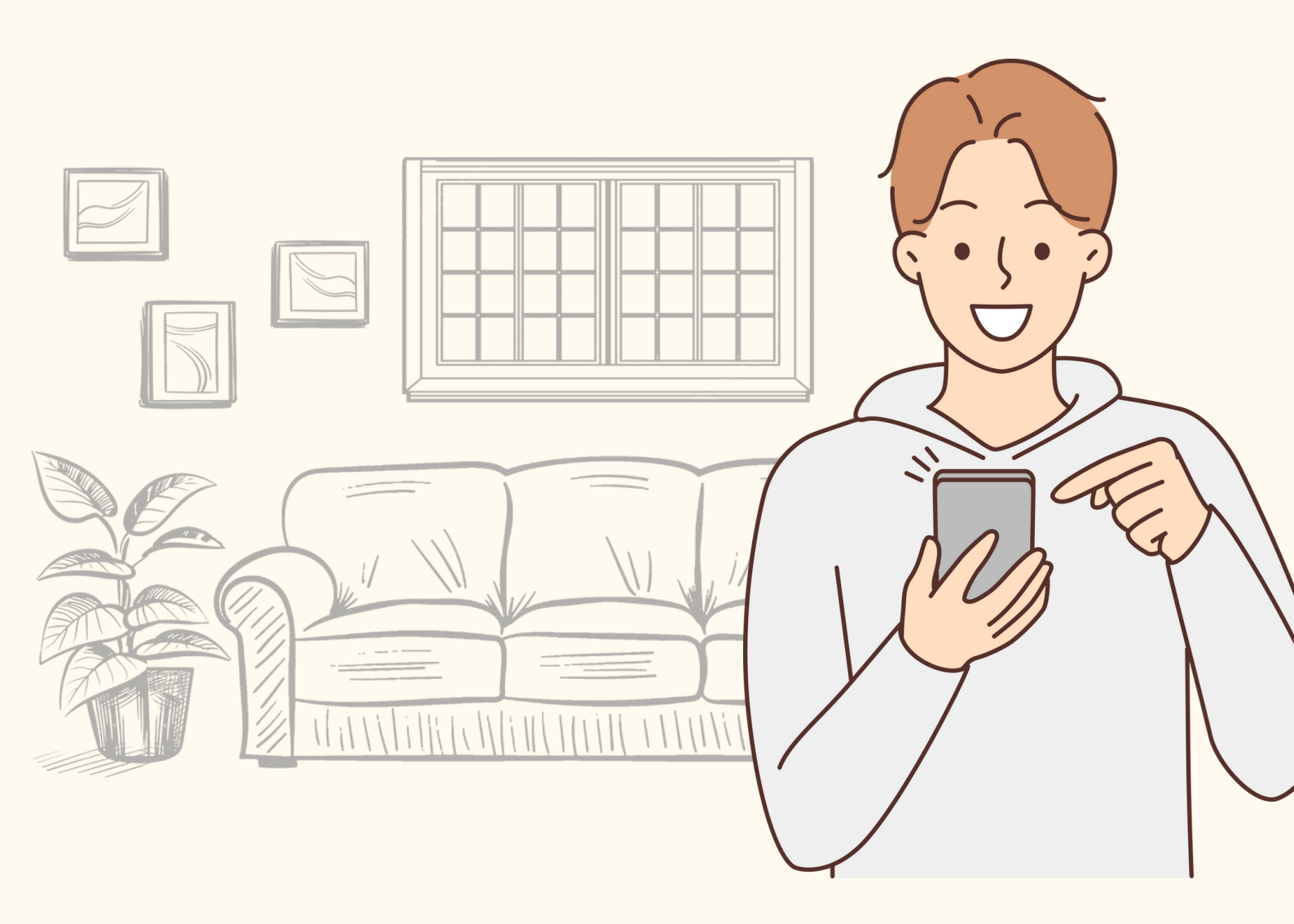

กรุณาอัปเดต MyMo เป็นเวอร์ชันล่าสุดก่อนทำรายการ

# ้ขั้นตอนการทำสัญญาสินเชื่อโครงการธนาคารประชาชนส่งดีมีเติม บนแอปพลิเคชัน MyMo

้ลูกค<sup>้</sup>าที่ผ่านการอนุมัติสินเชื่อโครงการธนาคารประชาชนส่งดีมีเติม จะได้รับข<sup>้</sup>อความแจ<sup>้</sup>งเตือน (Notification) เพื่อทำสัญญาบนแอปพลิเคชัน MyMo

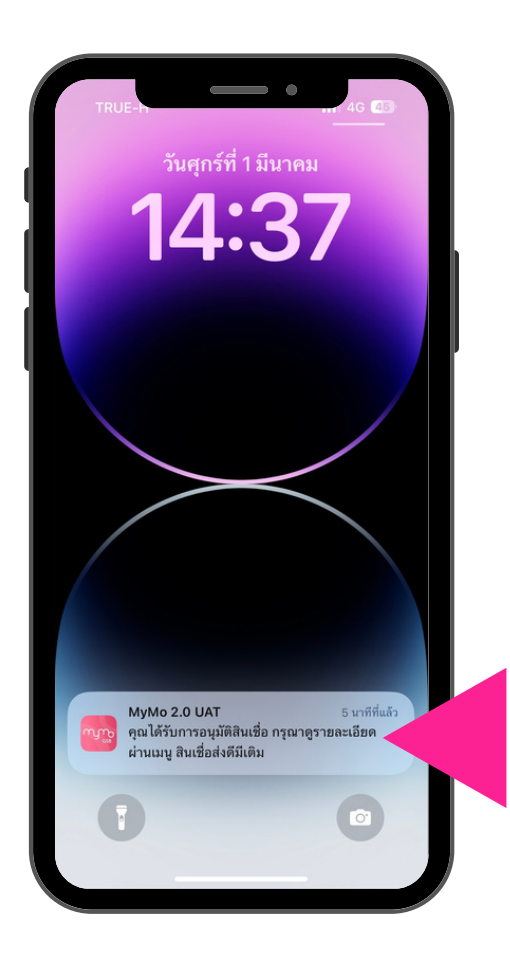

ข้อความแจ้งเตือน Push Notification

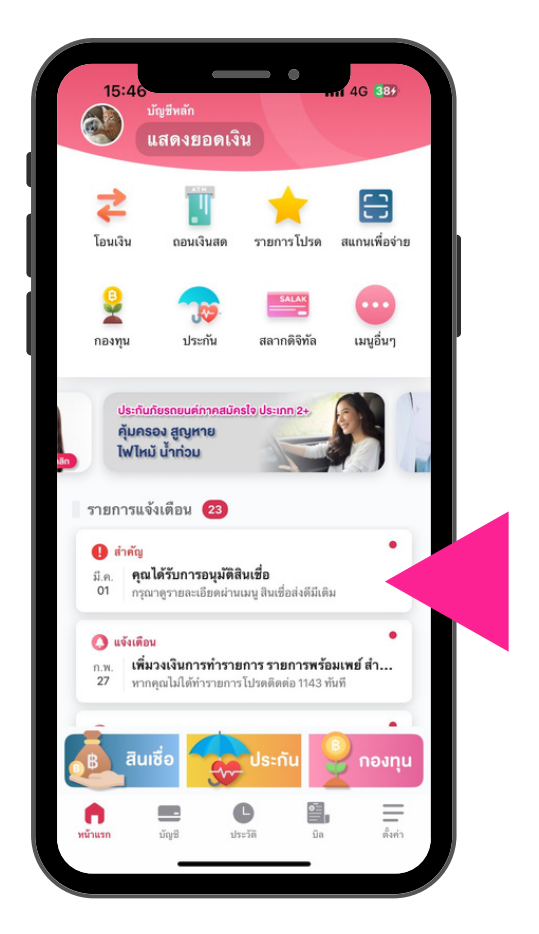

ข้อความแจ้งเตือน Notification List

# ้ขั้นตอนการทำสัญญาสินเชื่อโครงการธนาคารประชาชนส<sup>ุ่</sup>งดีมีเติม บนแอปพลิเคชัน MyMo

#### ้ลูกค<sup>้</sup>าที่ผ<sup>่</sup>านการอนุมัติสินเชื่อ เท่านั้น ถึงจะทำสัญญาบนแอปพลิเคชัน MyMo ได<sup>้</sup>

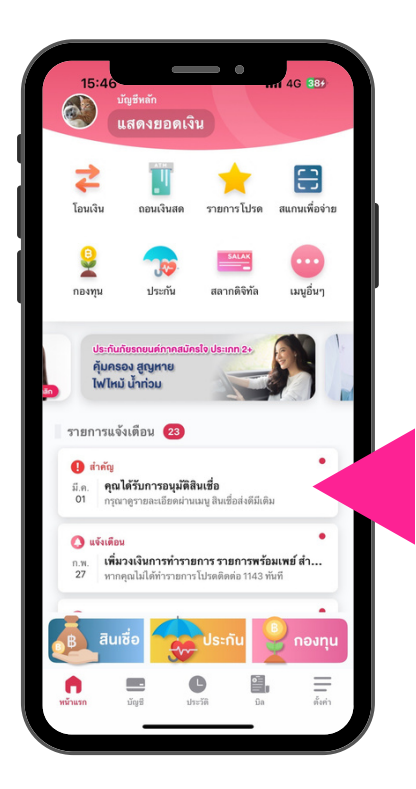

เข<sup>้</sup>าสู่เมนู สินเชื่อประชาชนส่งดีมีเติม <u>วิธีที่ 1</u> กดที่ Notification List การอนุมัติสินเชื่อ

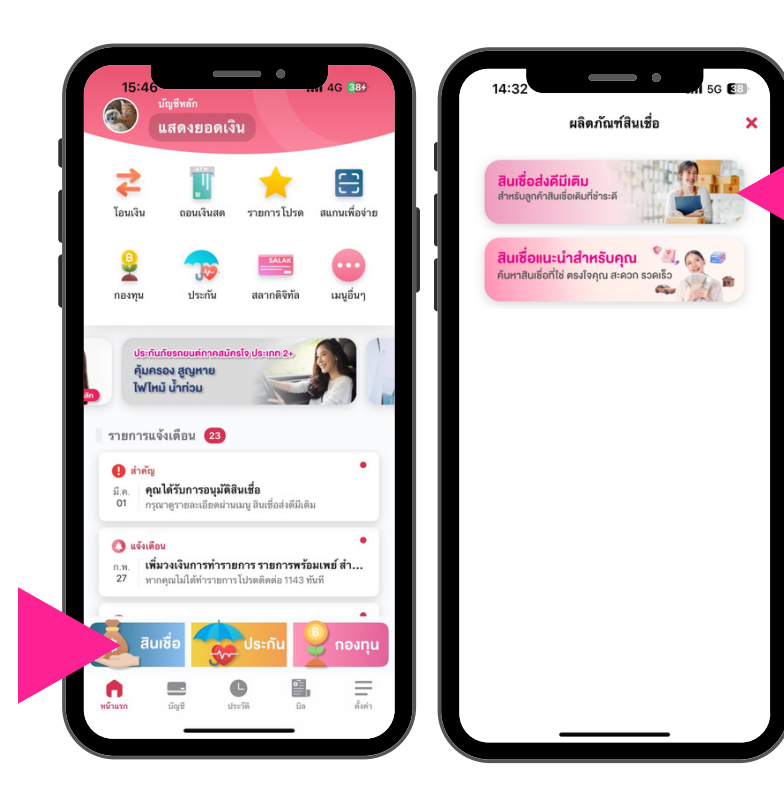

เข<sup>้</sup>าสู่เมนู สินเชื่อประชาชนส่งดีมีเติม <u>วิธีที่ 2</u> กดที่เมนู "สินเชื่อ" เลือก "สินเชื่อส่งดีมีเติม"

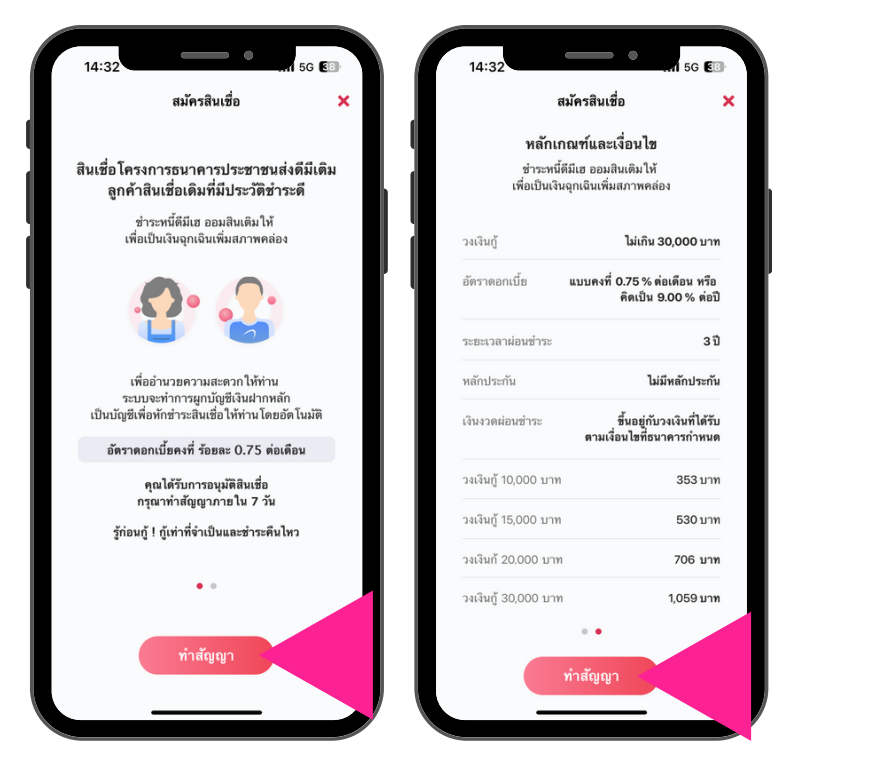

อ่านรายละเอียดของสินเชื่อประชาชนส่งดีมีเติม สามารถเลื่อนซ้าย-ขวาเพื่อดูรายเอียด แล<sup>้</sup>วกด "ทำสัญญา"

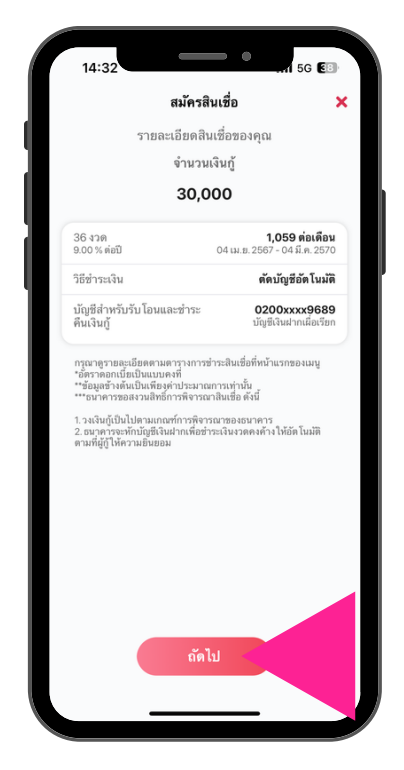

อ่านรายละเอียดสินเชื่อที่ได้อนุมัติ แล้วกด "ถัดไป"

## ้ขั้นตอนการทำสัญญาสินเชื่อโครงการธนาคารประชาชนส่งดีมีเติม บนแอปพลิเคชัน MyMo

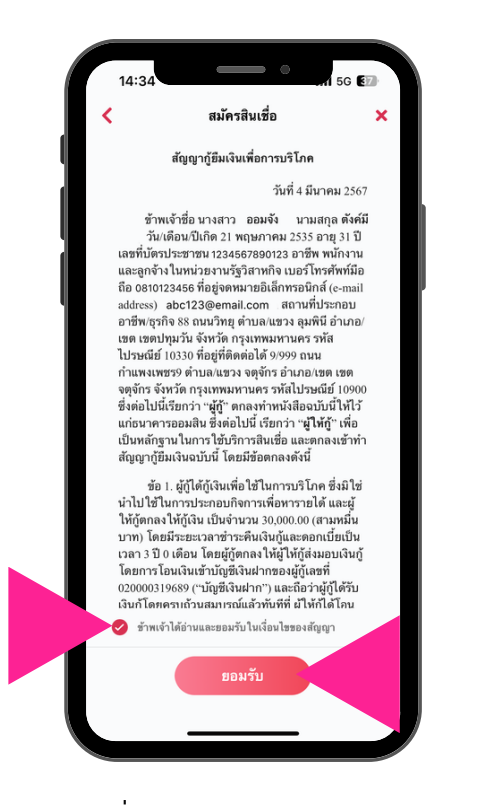

อ<sup>่</sup>านรายละเอียดสัญญาฯ กด 🤣 ข<sup>้</sup>าพเจ<sup>้</sup>ายอมรับในเงื่อนไขสัญญา แล<sup>้</sup>ว กด "ยอมรับ"

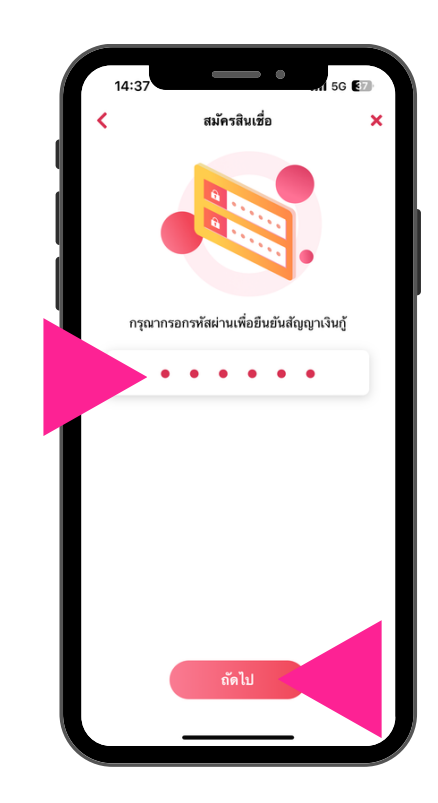

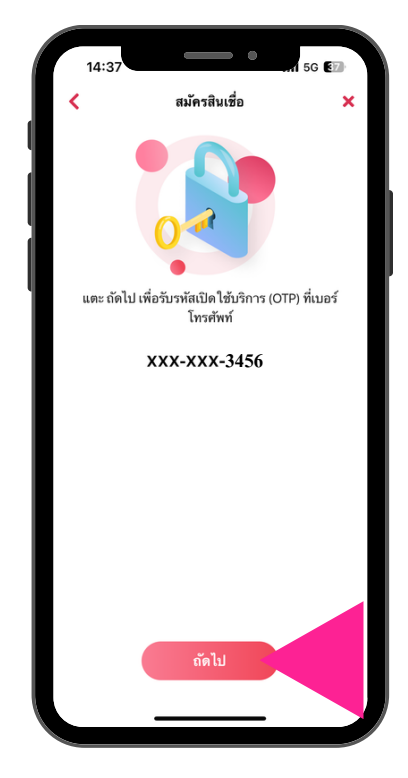

กรอกรหัสเข้าใช้งาน MyMo (Passcode) แล้วกด "กัดไป"

กด "ถัดไป" เพื่องอรับรหัส OTP

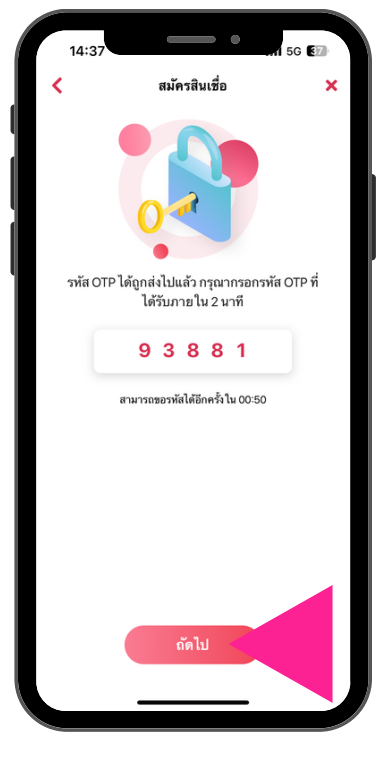

กรอกรหัส OTP ที่ได้รับทาง SMS แล้วกด "ถัดไป"

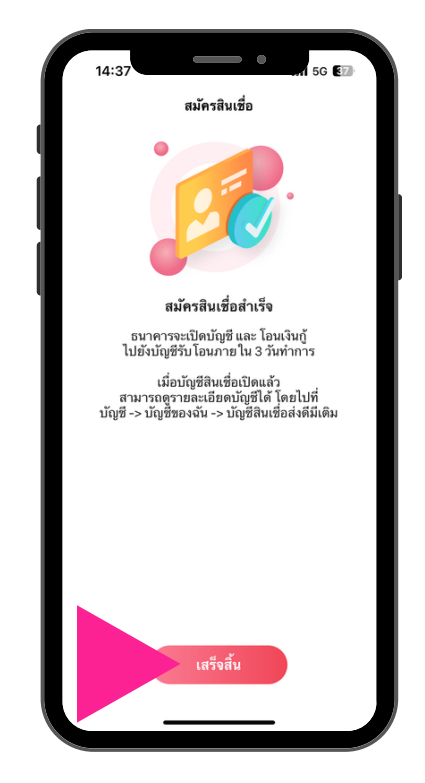

สมัครสินเชื่อสำเร็จ กด "เสร็จสิ้น"

# ้ขั้นตอนการทำสัญญาสินเชื่อโครงการธนาคารประชาชนส่งดีมีเติม บนแอปพลิเคชัน MyMo

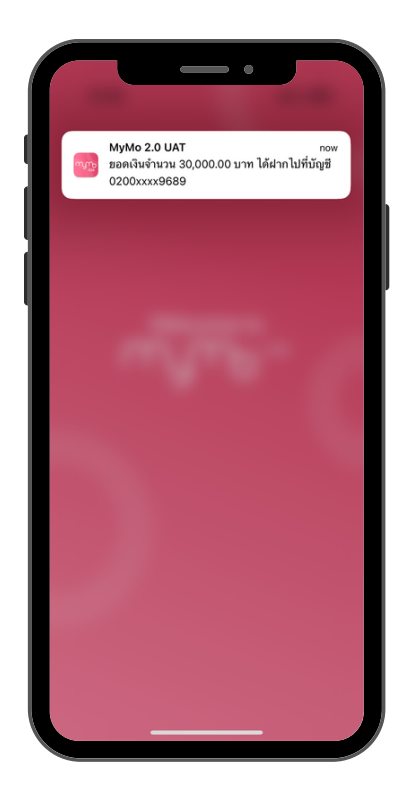

ได้รับข้อความแจ้งเตือนเงิน กู้โอนเข้าบัญชี

| 14:39                                                                                    | -                                                                                                | •                                                                                                  |                                                  | 37)          |
|------------------------------------------------------------------------------------------|--------------------------------------------------------------------------------------------------|----------------------------------------------------------------------------------------------------|--------------------------------------------------|--------------|
|                                                                                          | S                                                                                                |                                                                                                    | $\sim$                                           | $\sim$       |
| O myr<br>To:                                                                             | <b>no@gsb.or</b><br>Beb3w                                                                        | . <b>th</b><br>? >                                                                                 | 1                                                | 4:38         |
| [Not Vi<br>สัญญา e<br>ธนาคาร                                                             | rus Scan<br>-Contrac<br>ประชาชน                                                                  | ned] My<br>ct สินเชื่อ<br>ส่งดีมีเติม                                                              | Mo: จัด<br>โครงกา                                | เส่ง<br>าร   |
| เรียน คุณออ                                                                              | มจัง ดังค์มี                                                                                     |                                                                                                    |                                                  |              |
| ตามที่ท่านได้<br>โครงการธน<br>Banking (M)<br>ธนาคารขอจั<br>แบบ PDF ท่<br>คลิกไฟล์แนบ     | โแจ้งความประ<br>กคารประชาชน<br>yMo) กับธนาค<br>(กส่งสัญญาอิเล็<br>กนสามารถเปิด<br>ม และใส่รหัส 8 | สงค์และทำสัญ<br>ส่งดีมีเติม ผ่าง<br>การออมสิน นั้น<br>กทรอนิกส์ (c-<br>ดูรายละเอียด<br>หลัก ดังนี้ | เญาสินเชื่อ<br>4 Mobile<br>Contract)<br>สัญญาได้ | ในรูป<br>โดย |
| รหัสของท่าน<br>DD: วันที่วัน<br>MM: เดือนที่<br>YYYY: ปี พ<br>ตัวอย่างเช่น<br>ของท่านคือ | คือ DDMMY<br>กิด 2 หลัก<br>เกิด 2 หลัก<br>ศ. ที่เกิด 4 หลั<br>หากท่านเกิดวั<br>02012534          | YYY<br>ก<br>นที่ 2 มกราคม                                                                          | พ.ศ. 2534                                        | รหัส         |
| ขอแสดงควา<br>ธนาคารออม                                                                   | มนับถือ<br>สิน                                                                                   |                                                                                                    |                                                  |              |
| หมายเหต:                                                                                 |                                                                                                  |                                                                                                    |                                                  |              |
| T                                                                                        |                                                                                                  | \$                                                                                                 |                                                  | Ø            |
|                                                                                          | _                                                                                                |                                                                                                    |                                                  |              |

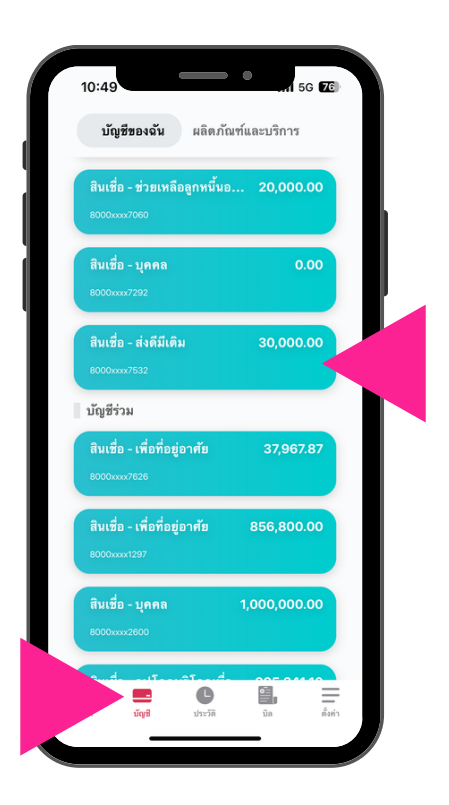

ที่หน<sup>้</sup>า "บัญชีของฉัน" มีบัญชี "สินเชื่อ – ส่งดีมีเติม" สามารถกดเข<sup>้</sup>าไปดูรายละเอียดสินเชื่อ

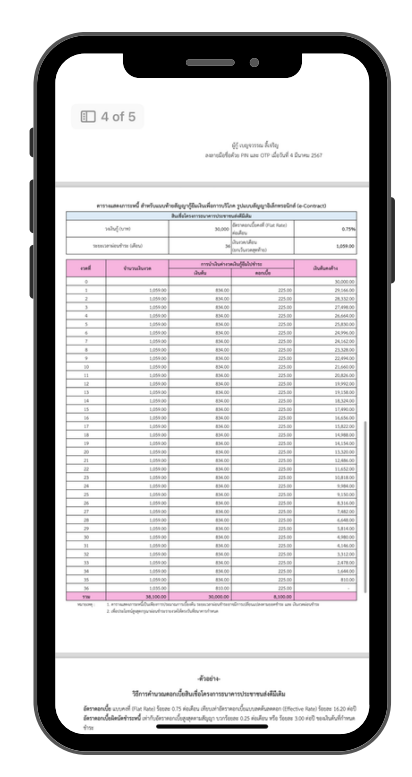

ได<sup>้</sup>รับสัญญาอิเล็กทรอนิกส์ (e-Contract) ผ<sup>่</sup>านทางอีเมลที่ลงทะเบียนกับ MyMo

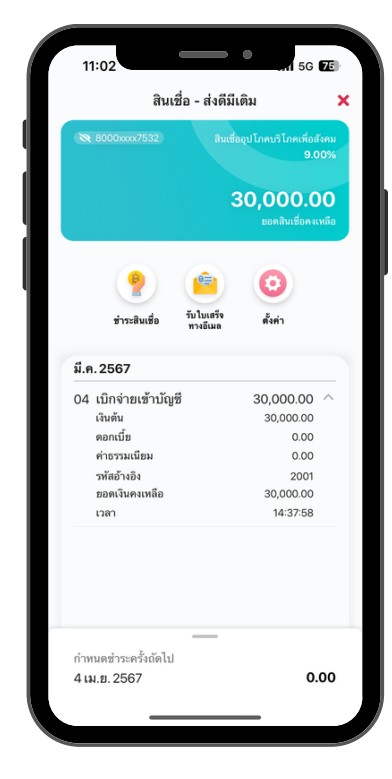

แสดงรายละเอียดสินเชื่อ "สินเชื่อ - ส<sup>ุ่</sup>งดีมีเติม"

| <text><text><section-header><section-header><text><text><text></text></text></text></section-header></section-header></text></text>                                                                                                    | a  |               |                                                                                                    |                                                                       |                                                                 | -                                                          |
|----------------------------------------------------------------------------------------------------|----|---------------|----------------------------------------------------------------------------------------------------|-----------------------------------------------------------------------|-----------------------------------------------------------------|------------------------------------------------------------|
| <text><text><section-header><section-header><section-header><section-header><section-header></section-header></section-header></section-header></section-header></section-header></text></text>                                                                                                    |    |               |                                                                                                    |                                                                       |                                                                 |                                                            |
| <text><section-header><section-header><section-header><section-header><section-header><section-header></section-header></section-header></section-header></section-header></section-header></section-header></text>                                                                                                    | 1- | - 25          |                                                                                                    | (                                                                     |                                                                 | 1340                                                       |
| <section-header><section-header><section-header></section-header></section-header></section-header>                                                                                                    | E  |               |                                                                                                    |                                                                       |                                                                 | 9,151.00                                                   |
| <text><section-header><section-header><section-header></section-header></section-header></section-header></text>                                                                                                    |    | 26            | 1,059.30                                                                                                    | 834.00                                                                |                                                                 |                                                            |
| <footnote><footnote><section-header><section-header></section-header></section-header></footnote></footnote>                                                                                                    |    | 27            | 1,059.30                                                                                                    | 834.00                                                                | 225.00                                                          | 7,482.00                                                   |
| <footnote><footnote><section-header><section-header><section-header></section-header></section-header></section-header></footnote></footnote>                                                                                                    |    |               | 1,099,00                                                                                                    | 834.30                                                                | 125.00                                                          | 1.040.00                                                   |
| <text><text><section-header><section-header><section-header><section-header></section-header></section-header></section-header></section-header></text></text>                                                                                                    |    | Ē             | 5 of 5                                                                                                    | 834.00                                                                | 225.00                                                          | 4,991.00                                                   |
| <section-header><footnote><footnote><section-header><section-header><section-header><section-header></section-header></section-header></section-header></section-header></footnote></footnote></section-header>                                                                                                    | 1  | 9             | 1,099.00                                                                                                    | 834.00                                                                | 225.00                                                          | 4,146.00                                                   |
| <footnote><footnote><section-header><section-header><section-header><section-header><section-header><section-header><section-header></section-header></section-header></section-header></section-header></section-header></section-header></section-header></footnote></footnote>                                                                                                    |    | 32            | 1,059.00                                                                                                    | 834.00                                                                | 225.00                                                          |                                                            |
| <section-header><text><section-header><section-header><section-header><section-header><section-header><section-header><section-header><section-header></section-header></section-header></section-header></section-header></section-header></section-header></section-header></section-header></text></section-header>                                                                                                    | _  | 33            | 1,059-36                                                                                                    | 834.00                                                                | 225.00                                                          | 2,478.00                                                   |
| <section-header><section-header><section-header><section-header><section-header><section-header><section-header><section-header><section-header><section-header><section-header><section-header><section-header><section-header></section-header></section-header></section-header></section-header></section-header></section-header></section-header></section-header></section-header></section-header></section-header></section-header></section-header></section-header>                                                                                                    |    | 34            | 1,059.30                                                                                                    | 854.00                                                                | 225.00                                                          | 1.646.00                                                   |
| n         n         n           n         n         n         n           n         n         n         n         n   I have a stand of the stand of the stand of                                                                                                    | -  | 35            | 1,099.00                                                                                                    | 89630                                                                 | 225.00                                                          | into i                                                     |
| <text><section-header><section-header><section-header><section-header><section-header><section-header><section-header><section-header><section-header><section-header><section-header><section-header></section-header></section-header></section-header></section-header></section-header></section-header></section-header></section-header></section-header></section-header></section-header></section-header></text>                                                                                                    |    | 110           | 38, 100.00                                                                                                    | 30,000.00                                                             | 8,100.00                                                        |                                                            |
| <section-header><section-header><section-header><section-header><section-header><section-header><section-header><section-header><section-header><section-header><section-header><section-header><section-header><section-header><section-header><text></text></section-header></section-header></section-header></section-header></section-header></section-header></section-header></section-header></section-header></section-header></section-header></section-header></section-header></section-header></section-header>                                                                                                    |    |               | 2. metaungepropried to                                                                                                    | TO ADD DATA STAN                                                      |                                                                 |                                                            |
| <section-header><text><text><section-header><text><text><equation-block><text><text><text><text></text></text></text></text></equation-block></text></text></section-header></text></text></section-header>                                                                                                    |    |               |                                                                                                    | -#388/14-                                                             |                                                                 |                                                            |
| <section-header><text><text><code-block><equation-block><text><text><text><equation-block><text></text></equation-block></text></text></text></equation-block></code-block></text></text></section-header>                                                                                                    |    |               | วิธีการคำนวณ                                                                                                    | เคอกเบียสินเชือไครงการขนา                                             | eารประชาชนส์อสีมิผิม                                            |                                                            |
| <text><text><equation-block><equation-block><equation-block><text><text><text><text><text><text></text></text></text></text></text></text></equation-block></equation-block></equation-block></text></text>                                                                                                    |    | 045140        | ende soonen ofset Face) sees                                                                                                    | ee 0.75 neurou incluments                                             | เอาะบอนบบอลสนอลสอา (21fe)<br>เลส 0.14 ต่อเสียง หรือ โรยอง       | 10ve Rate) 10584 16.20 #60<br>3.00 doll non bulk different |
| <text><text><equation-block><section-header><section-header><section-header><section-header><text><text><text><text></text></text></text></text></section-header></section-header></section-header></section-header></equation-block></text></text>                                                                                                    |    | 005100        | NUCLEAR AND AND ANY ANY ANY ANY ANY ANY ANY ANY ANY ANY                                                                                                    | weundefeijew.madid.) obude                                            | 000 0.25 HOMOV 910 10080                                        | 3.00 9.00 10120404111904                                   |
| <text><text><text><text><text><text><text><text><text><text></text></text></text></text></text></text></text></text></text></text>                                                                                                    |    | 124-14        | care land (the back                                                                                                    |                                                                       |                                                                 |                                                            |
| <text><text><text><text><text><text><text><text><text><text></text></text></text></text></text></text></text></text></text></text>                                                                                                    |    | faith         | andrif 30,000 yrm tanacarai                                                                                                    | ingings 3 (0.04 year) degree out                                      | เรียกอย 0.75 ต่อเสียน จำระเวิน                                  | hummercheinit                                              |
| <text><text><text><text><text><text><text><text><text><text></text></text></text></text></text></text></text></text></text></text>                                                                                                    |    |               | and a subst                                                                                                    | 30.000 - 854 president                                                |                                                                 |                                                            |
| <text><text><section-header><section-header><section-header><text><text><text><text><text><text></text></text></text></text></text></text></section-header></section-header></section-header></text></text>                                                                                                    |    | 110           | durante a statu<br>durante durante durante durante durante durante durante durante durante durante durante durante durante durante<br>durante durante durant | 36                                                                    |                                                                 |                                                            |
| <text><text><complex-block><complex-block><text><text><text><text></text></text></text></text></complex-block></complex-block></text></text>                                                                                                    |    | #012          | lead - Using x moderal                                                                                                    | 00.000 x 0.70 = 225 1                                                 | revésion                                                        |                                                            |
| <text><text><complex-block><text><text></text></text></complex-block></text></text>                                                                                                    |    | ymd           | uisca - isdund-nerdu                                                                                                    | ed = 854+225 = 1,059                                                  | steelarge                                                       |                                                            |
| the state of the state of the state o                                                                                                    |    | Side of       | and shares and                                                                                                    |                                                                       |                                                                 |                                                            |
| Image: the state of the state of                                                                                                    |    | faaba<br>1/54 | ลูกค้ารู้เป็น 30,000 บาท จำระบำดี<br>12 มี.ค. (อีคราคมานั้งมีคนิศรีารเหนื่                                                                                                    | เรือกรดที่ 10 (31 น.ค.) หลังจากนั้น<br>อ่าวก็เมือราครณ์ใหฐสุดครมอัญญา | กหรี่ 11 (28 ก.ศ.) ไม่มาร่างหร่<br>การรัชสะ 025 ค่อคือนาจจะไปส่ | ในของช่าวเข้าหร้ะ<br>ไฟซีอีกใจพระชำวง)                     |
| <pre>     function         function         function</pre>                                                                                                    |    |               |                                                                                                    | 7 E.A. anyther<br>signification                                       | da su                                                           |                                                            |
| Let un and a set of the set of the                                                                                                    |    |               | conf 12 through a                                                                                                    | î                                                                     |                                                                 |                                                            |
|                                                                                                    |    |               | 31.8.4                                                                                                    | 31.8                                                                  | 22 EA.                                                          |                                                            |
| <pre>************************************</pre>                                                                                                    |    |               |                                                                                                    | (28 A.H 21                                                            | EA)                                                             |                                                            |
| <pre>mddaitarda, vuckantonologuvaka, kuu ta taka vakan is utu kuu kuu taka<br/>mdaitarda - (kuu kuu kuu kuu kuu kuu<br/>- (kuu kuu<br/>- (kuu kuu<br/>- (kuu kuu<br/>- kuu kuu<br/>- kuu kuu<br/>- kuu kuu</pre>                                                                                                    |    | 414/200       | มันให้ถูกค้ามาร่างแล้นมากวัน 7 วิเ<br>อาเป็ดใดมีคลีอโอเมคลีเพื่อเครื่อง วง                                                                                                    | ະ ບັນນັກຈາກເປັນທີ່ການກຳການເຈົ້າແລະ<br>ທຳການເຮົາແລະນີ້ ໂດຍກຳນວນລອກບໍ່  | 6 หากลูกคำไปมาร์กระบารใบระช<br>แม้ละมีคณะมากวับ ฟังเคมิณ 2      | ersminskultureder<br>Anemis                                |
| automatini di suppressione di la superiori di la superiori di                                                                                                    |    |               |                                                                                                    | A                                                                     |                                                                 | day and an                                                 |
| <pre>Market &amp; Support Support</pre>                                                                                                    |    | +ander        | Antonia and                                                                                                    | VStephen uitigg: Secret 0.25 Hold                                     | es vielen 3 ket soutunie                                        | el'esses se                                                |
| <ul> <li>Biggs = 2</li> <li>Biggs = 1 are 3</li> <li>Washingtone and a scalar of a scalar of a scalar</li></ul>                                                                                                    |    |               | Recordence - Losso                                                                                                    | 345                                                                   | EED. A VALUE AND AND AND AND AND AND AND AND AND AND            |                                                            |
| walafartweided + 1 (10:2) - 10:2<br>walafartweided + 0 (10:2) - 0 (10:2)<br>+ 0 (10:2) - 0 (10:2)<br>+ 10:2<br>+ 10:2 |    |               | - 626.a<br>36                                                                                                    | 5 × 22                                                                |                                                                 |                                                            |
| <pre>maintermentation = . Jaka Jan 1: 18<br/>. Bill Jan 1: 18<br/>. Bill I ve</pre>                                                                                                    |    |               | - 007                                                                                                    | 122 + 154 978                                                         |                                                                 |                                                            |
| - 89 - 20 - 10 -                                                                                                    |    | Tashula       | erhannininining - Jului                                                                                                    | leautreas a sectoriza a sectoria                                      | Served.                                                         |                                                            |
| - MRM UN                                                                                                    |    |               | = 854 ×                                                                                                    | 225 + 1.54                                                            |                                                                 |                                                            |
|                                                                                                    |    |               |                                                                                                    |                                                                       |                                                                 |                                                            |
|                                                                                                    |    |               | * L0003                                                                                                    | pa gras                                                               |                                                                 |                                                            |
|                                                                                                    |    |               |                                                                                                    |                                                                       |                                                                 |                                                            |
|                                                                                                    |    |               |                                                                                                    |                                                                       |                                                                 |                                                            |
|                                                                                                    |    |               |                                                                                                    |                                                                       |                                                                 |                                                            |
|                                                                                                    |    |               |                                                                                                    |                                                                       |                                                                 |                                                            |
|                                                                                                    |    |               |                                                                                                    |                                                                       |                                                                 |                                                            |
|                                                                                                    |    |               |                                                                                                    |                                                                       |                                                                 |                                                            |
|                                                                                                    |    |               |                                                                                                    |                                                                       |                                                                 |                                                            |
|                                                                                                    |    |               |                                                                                                    |                                                                       |                                                                 |                                                            |
|                                                                                                    |    |               |                                                                                                    |                                                                       |                                                                 |                                                            |
|                                                                                                    |    |               |                                                                                                    |                                                                       |                                                                 |                                                            |
|                                                                                                    |    |               |                                                                                                    |                                                                       |                                                                 |                                                            |
|                                                                                                    |    |               | -                                                                                                    |                                                                       |                                                                 |                                                            |
|                                                                                                    |    |               |                                                                                                    |                                                                       |                                                                 |                                                            |

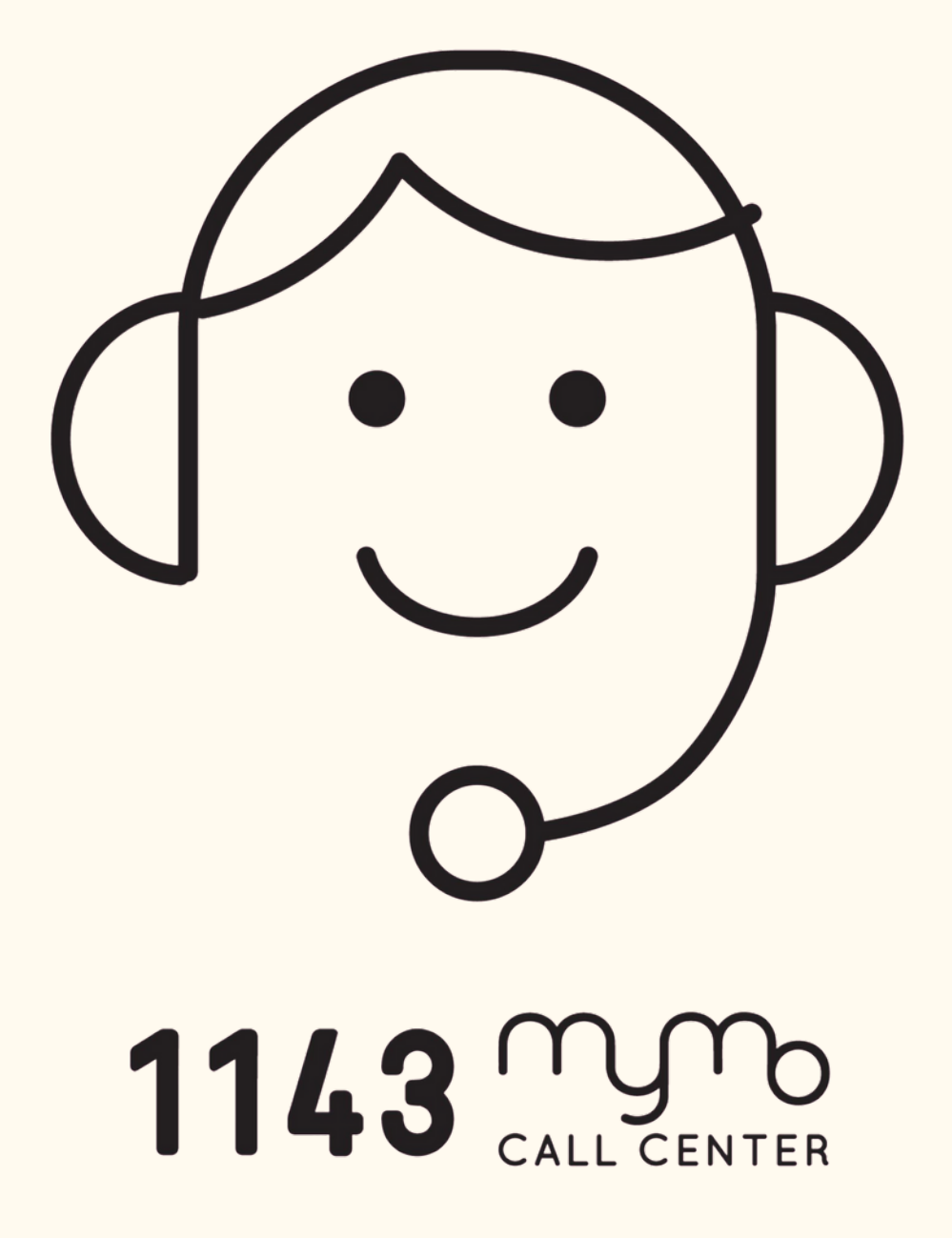